1

# Delta Media Server Controlling Art-Net DMX Devices

User Guide

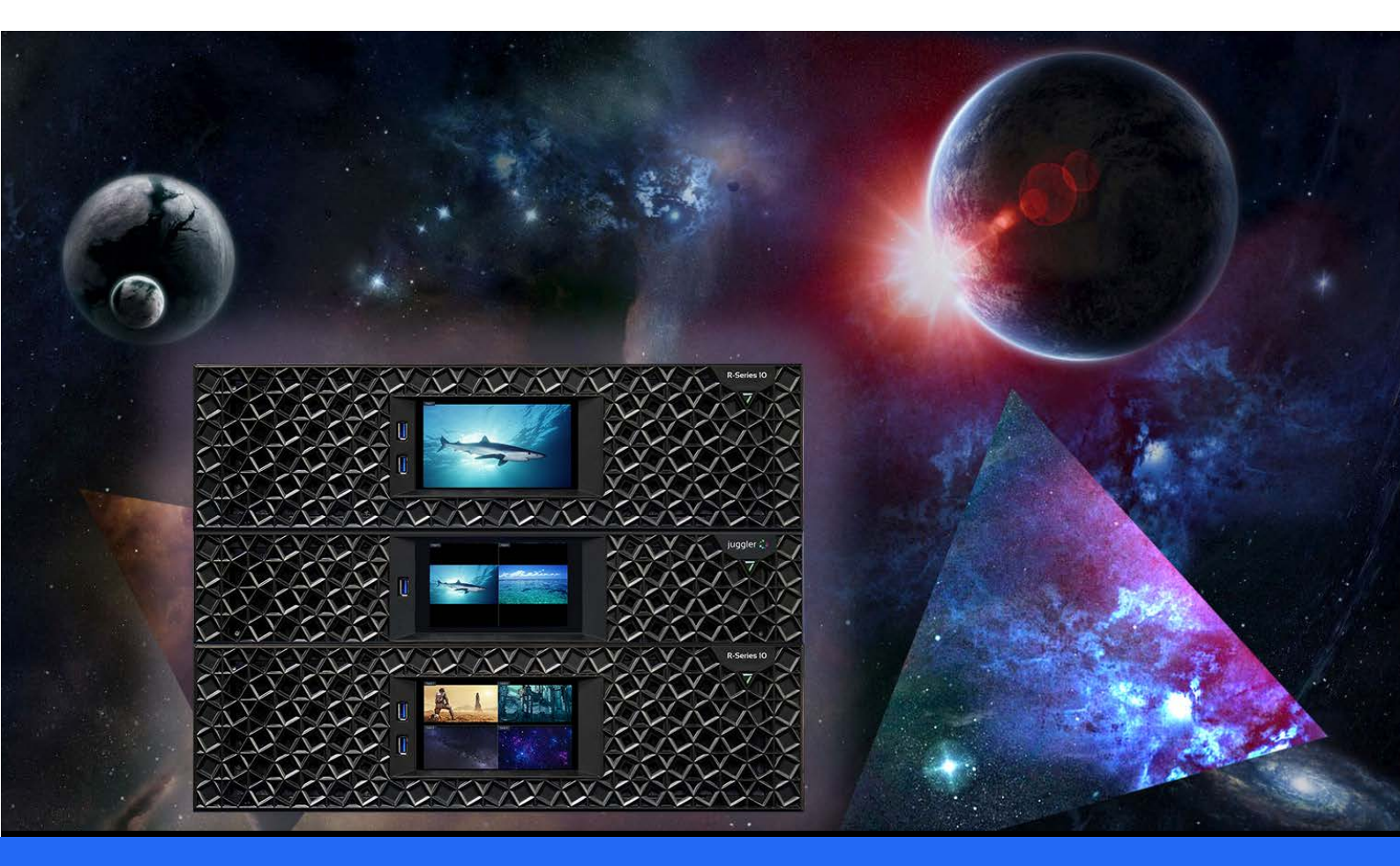

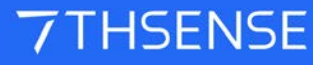

### Controlling Art-Net DMX Devices : User Guide

#### **Trademark Information**

The 7thsense logo, and various hardware and software product names are trademarks of 7thSense Design Ltd. Product or company names that may be mentioned in 7thSense publications are tradenames or trademarks of their respective owners, and such trademarks may also be registered in their respective countries. Windows is a registered trademark of Microsoft Corporation in the United States and other countries.

#### **Copyright Information**

All Rights Reserved. This document is copyrighted © by 7thSense Design Ltd and shall not be reproduced or copied without express written authorisation from 7thSense Design Ltd.

The information in this document is subject to change without notice. 7thSense Design Ltd assumes no responsibility for errors, and/or omissions contained in this information.

Printed: March 2024

This edition is for software version Delta 2.7 Document ref.: M253-4

E: info@7thsense.one W: 7thsense.one

7thSense Design Ltd

2 The Courtyard, Shoreham Road Upper Beeding Steyning West Sussex BN44 3TN UK

T: +44 (0) 1903 812299

7thSense Design LLC 4207 Vineland Rd Suite M1 Orlando, FL 32811 USA

There 2023

T: +1 407 505 5200

# Contents

| Introduction                         | 4  |
|--------------------------------------|----|
| Addressing DMX Devices               | 5  |
| ENTTEC Node Management               | 7  |
| Configure Art-Net Output in DeltaGUI | 10 |
| Create DeltaGUI Resource             | 11 |
| Using Art-Net Timeline Resources     | 14 |
| Configure Art-Net Input in DeltaGUI  | 16 |
| Art-Net Recording                    | 18 |
| Document Information                 | 20 |
| Index                                | 21 |

## Introduction

**DMX** is a serial protocol used to control many lighting systems, bubble, and smoke machines and other stage effects devices.

**Art-Net** is DMX over Ethernet, the protocol that DeltaServer uses to interface with external devices, so we need to convert the Art-Net signal into DMX.

An Ethernet cable carries the Art-Net signal to and from a converter (e.g. Enttec box), which converts to DMX over XLR cable to the first device: other DMX devices can then be connected in a serial / daisy-chain format, one to the next.

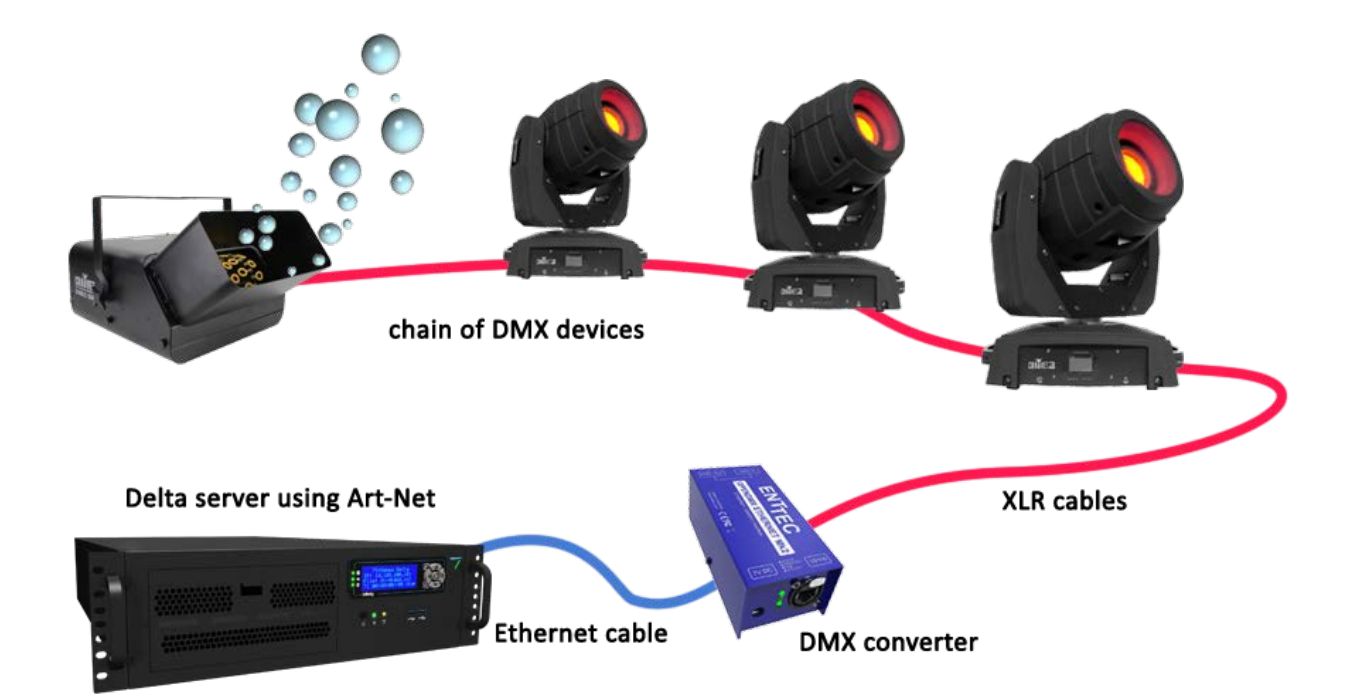

# **Addressing DMX Devices**

Your devices receive messages from DeltaServer according to the DMX Base Address and their respective Delta channels.

Each Base Address can be any number within range (0-511) but should be unique for independent devices: it should not coincide with any other base/channel number unless this is the requirement (e.g. multiple devices listening to the same part of the addressed block).

Plan your device requirements:

For example, Light 1 has base address of 1 and can have 4 Delta output channels:

- Red channel 1 (values 0–255)
- Blue channel 2 (values 0-255)
- Green channel 3 (values 0-255)
- Brightness channel 4 (values 0–255)

Light 2 can then start at base address 5 and take up 4 channels, and so on.

Further instructions for addressing specific devices may be found in its manufacturer's user manual.

#### **DIP switch settings**

The example below shows a DIP switch chart denoting that this light is ON (switch 10) with a base address of 5 (switches 1 and 3):

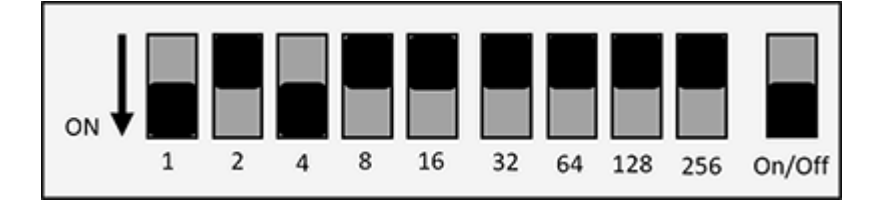

A device set-up might look like this:

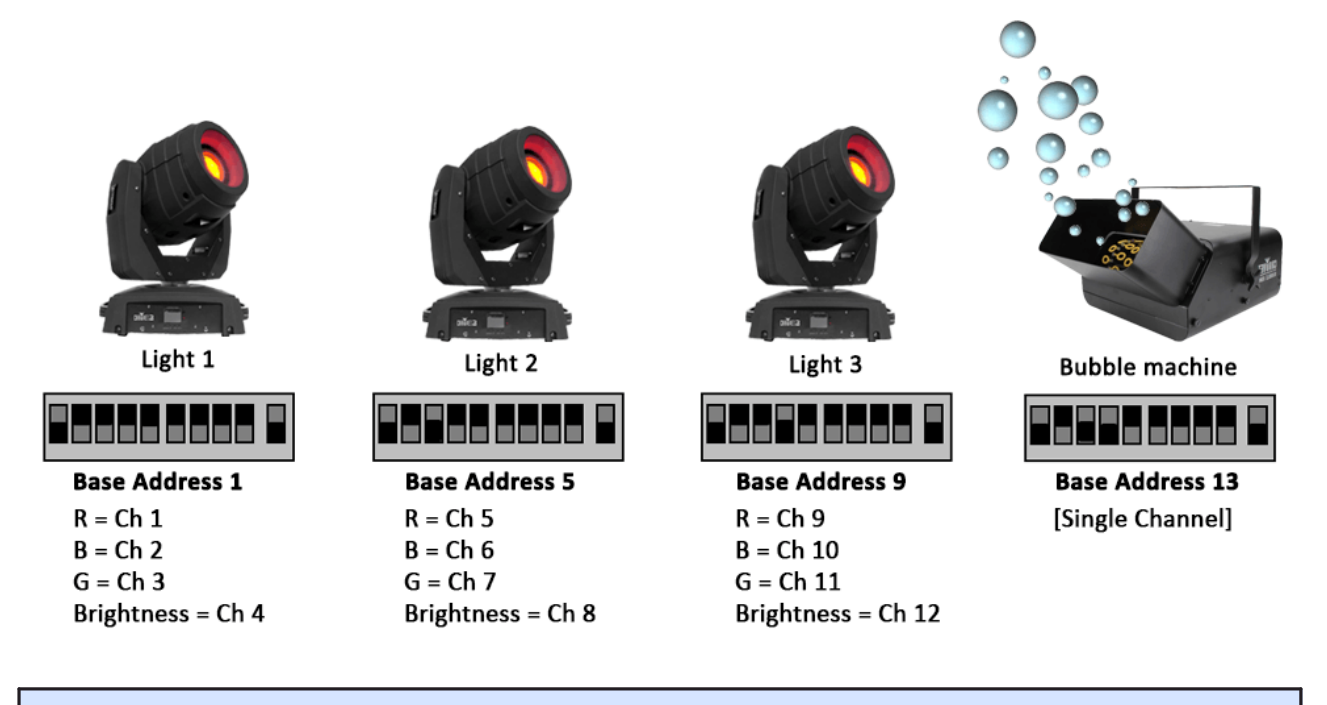

ArtNetominator is a free facility to help you to set up and troubleshoot your Art-Net devices:

http://www.lightjams.com/artnetominator/

### **ENTTEC Node Management**

This page describes the ENTTEC OpenDMX Ethernet (ODE) MkI. Operation of the MkII is the same, but the software app for configuration (v1.8 on) operates in a browser page.

The server must be set up with the correct software for the DMX converter – we use ENTTEC Node Management Utility.

- Connect the ENTTEC box to the server NIC (or via network) with an Ethernet cable.
- Connect the first device to the ENTTEC box using XLR cable.
- Connect each device to the next using XLR cables.
- Open the Node Management software.
- Click the 'Discovery' button:

|       | ENTTEC Node Manag<br>ile Artnet Help | gement Utility [1.82] |             | - • •        |
|-------|--------------------------------------|-----------------------|-------------|--------------|
| Node  | Device Type                          | IP Address            | Device Name | Mac Address  |
| nagme | Open DMX Ethernet                    | 10.100.100.216        | ODE Factory | 0050C20786D8 |
|       |                                      |                       |             |              |
|       |                                      |                       |             |              |
|       |                                      |                       |             |              |
|       |                                      |                       |             |              |
|       |                                      |                       |             |              |
|       |                                      |                       |             |              |
| Ī     |                                      |                       |             | ÷            |
|       |                                      |                       |             | ¢            |
|       | Discovery                            | Configure             |             | Clear List   |

The attached ENTECC box will show listed under Device Type with its IP Address, Device Name and Mac Address.

• Click to select the device and the 'Configure' button will become active. Click it.

| ODE Davamentari       | Configuration                  |                      |
|-----------------------|--------------------------------|----------------------|
| ODE Parameters        | Configuration                  |                      |
| Device Name:          | ODE Factory                    |                      |
| IP Address:           | 10 100 100                     | 216                  |
| Protocol:             | ArtNet                         | •                    |
| Subnet:               | 00 Vniverse                    | e: 00 - 🗟            |
| Port Direction:       | Output DMX                     | •                    |
| Refresh Rate:         | Max. 💌                         | Change Refesh Rate   |
| Save Config           | SEND Art-Net                   | Update Firmware      |
| enter plugin key here |                                | Authorize Plugin Key |
| Click here to vi      | sit ENTTEC website to buy / br | owse ODE plugins     |
|                       |                                |                      |
|                       |                                |                      |
|                       |                                |                      |

- The correct details should default in, but you should check:
- **IP Address** is correct and is on the same range as the server (if it is on a different range, the server can get confused and may show the device IP in its front panel instead of its own).
- Protocol: Art-Net
- **Subnet** and **Universe** can be set to what you want the default for both is 00. Check/set your Subnet and Universe here, and make sure they match in Delta.
- Port Direction: Output DMX

#### **Universes and Subnets**

Each ENTTEC box is addressed to a Universe and Subnet (to allow for more physical channels if required) on a network.

DeltaServer can read from up to 16 Universes (512 channels each), with up to 16 Subnets (512 channels each) for Art-Net INPUT via (for example) a Showtec console.

For Art-Net OUTPUT, DeltaServer outputs to a single Universe/Subnet as set in *Preferences > ArtNet & DMX*.

Each independent output device (light, effects machine) should be addressed with a unique Base Address + a Delta channel for each set of values it requires (e.g. R, G, B, Brightness for lights = 4 Delta Channels).

Each Delta device output can have a value of between 0 and 255 (8 bit) but this can be extended by allocating 2 (16 bit) or 4 channels (32 bit) to match the device characteristics.

Some devices such as smoke or bubble machines only require a single Delta channel output: On = 255 and Off = 0.

# **Configure Art-Net Output in DeltaGUI**

Check the configuration in DeltaGUI matches your set-up. In DeltaGUI, select *Configure > Preferences* and go to 'ArtNet & DMX'. For the exact representation, see the Delta User Guide for your version on <u>our user portal</u>.

| System                                                   | Art-Net _DMX         |           |                 |                   |                         |   |
|----------------------------------------------------------|----------------------|-----------|-----------------|-------------------|-------------------------|---|
| Startup & File Load<br>Default Paths<br>Drives<br>Timing | Output Art-Net       | Fnable    |                 |                   |                         |   |
| Communication                                            | Coupue Are Net Data  | Lindbie   |                 |                   |                         |   |
| Server Into                                              | Art-Net              | 10.100.15 | 0.18 : SonicWA  | LL Virtual NIC    | ~                       |   |
| Preview Window<br>Misc Settings                          | Broadcast Address    | 255 . 2   | 255 . 255 . 2   | (Output) De       | fault : 255.255.255.255 |   |
| Interactivity                                            | Art-Net              | 0         | (Output) De     | fault : 0         |                         |   |
| Resource Defaults<br>Configuration Defaults              | Art-Net SubNet       | 0         | (Output) De     | fault : 0         |                         |   |
| Audio                                                    | Max Channels         | 512       | (Output) De     | fault : 512       |                         |   |
| Audio Mapping<br>Art-Net & DMX                           | Broadcast Port       | 6454      | (Output) De     | fault:6454        |                         |   |
| User Stats                                               | Input Art-Net        |           |                 |                   |                         |   |
|                                                          | Input Art-Net Data E | nabled    | Art-Net 10      | 0.100.150.18 : So | nicWALL Virtual NIC     | ~ |
|                                                          | Receive Port 645     | 5         | (Input) Default | : 6455            |                         |   |
| OK                                                       |                      | Increm    | ents all DMY    |                   |                         |   |
|                                                          |                      | Increme   | ents an DMA     |                   |                         |   |

Tick to enable 'Output ArtNet Data'.

Check that the Art-Net NIC IP is the correct NIC to the Enttec box

Type in the correct Universe and SubNet for which Art-Net output should be enabled.

**Note**: if you tick 'Enable TestMode', Delta will send a message out to ALL channels available and so all your devices should respond. Untick this box to stop/reset.

# **Create DeltaGUI Resource**

Set up a new DeltaGUI resource for each of the devices you are using:

From the top menu bar in DeltaGUI, select View > ArtNet & DMX Editor:

| ArtNet & DMX Editor                                 |                                                                                   | Х  |
|-----------------------------------------------------|-----------------------------------------------------------------------------------|----|
| ArtNet Outputs ArtNet Inputs Resource Pool Timeline | Resource Name Base Address 0                                                      | 0  |
| Blank ArtNet<br>Demo ArtNet                         | Input Network (0.0.0 allows all)                                                  |    |
|                                                     | Slider Name Chressel Coust Create New Output Resource As DN Ou Filename Light1 OK |    |
|                                                     | Slider Value                                                                      |    |
| Create Copy Reset                                   | Add Slider                                                                        |    |
|                                                     |                                                                                   | Ok |

Click Create New and name your resource. Click OK and select your new resource:

| ArtNet & DMX Editor : Light1 ( 4 Sl                 | iders )                            |                         | ×                         |
|-----------------------------------------------------|------------------------------------|-------------------------|---------------------------|
| ArtNet Outputs ArtNet Inputs Resource Pool Timeline | Resource Name Light1               | Base Address 1          | ✓ Fade Time (s) 1.00      |
| Blank ArtNet<br>Demo ArtNet<br>Light1               | Input Network (0.0.0.0 allows all) | 0 . 0 . 0 . 0 Input Su  | bnet 0.0.0.0              |
|                                                     |                                    |                         | Tween Group ID (0=Global) |
|                                                     | Slider Name Channel 1              | Channel 2 Channel 3     | Channel 4                 |
|                                                     | Channel Count 1 Channel ~          | 1 Channel V 1 Channel V | Channel \vee              |
|                                                     | DMX Channel 1 ~                    | 2 ~ 3 ~                 | 4 ~                       |
|                                                     | Output Channels 1                  | 2 3                     | 4                         |
|                                                     | ^<br>✓                             | · · ·                   | ▲                         |
|                                                     | Slider Value 0                     |                         | 0                         |
| Create Copy Reset                                   | Add Slider Enabled                 | Enabled Enabled         | ✓ Enabled                 |
| Create New Delete                                   | Add Multiple Delete                | Delete Delete           | Delete                    |
|                                                     | <                                  |                         | > Ok                      |

- Set the **Base Address** to that of the device (i.e. the first channel number)
- Select between Instant, Fade or Tween where:
  - o Instant = immediate, single event within the chosen Tween Group
  - Fade = values (e.g. light colours) will fade down from current setting (note should not be mixed with other Instant or Tweened devices)
  - Tween = values (e.g. light colours) will go between the previous and 'this' setting within the chosen Tween Group
- Click 'Add Slider' to add each channel required for that device.
- Choose the Channel Count (1,2 or 4) for that slider and the Output Channel start. The Channel Count allows the range to be expanded further for devices that support more than 8-bit; a single channel can give values of 0–255 (8-bit) but 2 channels can give a range of 0–65535 (16-bit), 4 channels give a range of 0-4,294,967,295 (32-bit).

### Name and Set Sliders

You can leave the Slider Names as their default names, or re-name them according to what they relate to on the device. In this case, Light 1 has 4 channels, starting at Base Address 1:

- Red (output ch 1)
- Green (output ch 2)

- Blue (output ch 3) and
- Brightness (output ch 4)

RGB channels are usually consecutively numbered for most lights.

| ArtNet & DMX Editor : Light1 ( 4 SI    | iders )                    |                    |                     |                     |                   | ×                 |
|----------------------------------------|----------------------------|--------------------|---------------------|---------------------|-------------------|-------------------|
| ArtNet Outputs ArtNet Inputs           | Resource Name              | Light1             | Base Address        | 1 Insta             | ant 🗸 Fa          | ade Time (s) 1.00 |
| Resource Pool Timeline                 |                            |                    | Scale               | 1.0000 Offse        | t 0.0000          |                   |
| Blank ArtNet<br>Demo ArtNet<br>Light1  | Input Network (0.0.        | 0.0 allows all)    | 0.0.0               | . 0 Input           | t Subnet 0        | . 0 . 0 . 0       |
|                                        |                            |                    |                     |                     | Tween Group II    | 0 (0=Global) 0    |
|                                        | Slider Name                | Red                | Green               | Blue                | Brightness        | )                 |
|                                        | Channel Count              | 1 Channel 🗸        | 1 Channel 🗸 🗸       | 1 Channel $\sim$    | 1 Channel $\sim$  |                   |
|                                        | DMX Channel                | 1 ~                | 2 ~                 | 3 ~                 | 4 ~               |                   |
|                                        | Output Channels            | 1                  | 2                   | 3                   | 4                 |                   |
|                                        |                            | ^                  | ^                   | ^                   | ^                 |                   |
|                                        |                            |                    |                     |                     |                   |                   |
|                                        |                            |                    |                     |                     |                   |                   |
|                                        |                            | ~                  | ~                   | ~                   | ~                 |                   |
|                                        | Slider Value               | 0                  | 255                 | 0                   | 255               |                   |
| Create Copy Reset                      | Add Slider                 | 🗹 Enabled          | 🗹 Enabled           | 🗹 Enabled           | 🗹 Enabled         |                   |
| Create New Delete                      | Add Multiple               | Delete             | Delete              | Delete              | Delete            |                   |
|                                        |                            | <                  |                     |                     |                   | > Ok              |
|                                        |                            |                    |                     |                     |                   |                   |
| Create Copy Reset<br>Create New Delete | Add Slider<br>Add Multiple | Enabled     Delete | ✓ Enabled<br>Delete | U Enabled<br>Delete | Enabled<br>Delete | > Ok              |

This light is set to switch on instantly to full (value 255) brightness and full green when it is triggered in the timeline. Red and Blue are off (value 0). The grey sliders can also be dragged up or down with the mouse.

A smoke or bubble machine would only have a single channel with values 255: On, 0:Off.

Some devices may behave in different ways, for example some lights have an uppermost limit of, say, 210. If the slider goes above that limit it may tell the light to flash on-off, or to kill the output, depending on device settings. This information should be found in the manufacturer's user guide.

# **Using Art-Net Timeline Resources**

Once you have set up your resources they will appear in the resource pool, available to the timeline. As with other resources, drag and drop them onto the timeline, then right-click to configure them with the Resource Editor:

| Resources Timeline                           | Layers Up          | date                                 |
|----------------------------------------------|--------------------|--------------------------------------|
| 📕 💿 🤻 📗 🔽 🖾 🕾 T                              | LAYER 1            |                                      |
| # 🗆 () 🔊 🔂 🗐 🌑                               | Image 👩            | monster monster                      |
| * *                                          | Effects            | T                                    |
| Bubbles Light2 Light1                        |                    |                                      |
|                                              | ARTNET & DMX LAYER | Broadcasting) *                      |
| ⇒∎                                           | ArtNet 💑           | Light1 TG:GlobalX Bubbles TG:GlobalX |
| Demo Input BlankArtNet Demo<br>ArtNet ArtNet |                    | F 4Light2                            |

Before any Art-Net resources are placed on the timeline, all values for a DMX device are 0.

Whilst an Art-Net resource can have a Fade duration, it is essentially just a start trigger to change the current status of a DMX device to another status, using resource properties. In the example above, the Light2 resource is set to a fade; it is moved down in the layer because a fade can have overlapping duration with other events.

### **Fade Effect**

- The Fade effect fades to the colour selected over the set time.
- If you want to fade down to a colour, set the first instance to the colour that you want, then set another instance with sliders at the new values.

Remember that Fade type Art-Net resources are not compatible with Tween or Instant, so do not use a mix of Fade with any other type.

#### **Tween Effect**

The Tween effect will gradually change a light from the colour of the current instance to that of the next:

If the first instance of **Light1** is set to RGB 0, 255, 0 (green) and the next instance of **Light1** is set to RGB 132, 41, 187 (purple), it will transition smoothly from green to purple over the time separation between the two resources on the timeline.

All Tween and Instant type Art-Net resources can be placed in a **Tween Group** in order to separate different tweening effects:

| Resource Editor : Light1 |                                                              |           |              |            |           | ×     |  |  |
|--------------------------|--------------------------------------------------------------|-----------|--------------|------------|-----------|-------|--|--|
| General Timeline ArtNet  | & DMX                                                        |           |              |            |           |       |  |  |
| Base Address             | Base Address 1  Fade Time (s) 1.00  Tween v Tween Group ID 2 |           |              |            |           |       |  |  |
| Input Network (0.0       | ).0.0 allows all)                                            | 0 . 0 . 0 | . 0 Input Su | ibnet 0.0  | ) . 0 . 0 |       |  |  |
| Slider Name              | Red                                                          | Green     | Blue         | Brightness |           |       |  |  |
| Output Channels          | 1                                                            | 2         | 3            | 4          |           |       |  |  |
|                          | ^                                                            | ^         | ^            | ^          |           |       |  |  |
|                          | ~                                                            | ~         | ~            | ~          |           |       |  |  |
| Slider Value             | 0                                                            | 150       | 0            | 255        |           |       |  |  |
|                          | Enabled                                                      | Enabled   | Enabled      | Enabled    |           |       |  |  |
|                          | <                                                            |           |              |            | >         |       |  |  |
|                          |                                                              |           |              |            |           |       |  |  |
|                          |                                                              |           |              |            | OK Cancel | Apply |  |  |

# **Configure Art-Net Input in DeltaGUI**

Delta can also receive Art-Net input values from an external source (for example a control desk), which can be used to trigger real-time commands for media playback. These commands could be to adjust media colour, position on screen, rotation or any other Delta sequence command. Input Art-Net resources can be configured to any universe / subnet (up to 16 of each).

| Preferences : 'DESKTOP-0KAO3DL' at 10.100.101.231         ×                                                                                                    |
|----------------------------------------------------------------------------------------------------|
| Preferences : 'DESKTOP-0KA03DL' at 10.100.101.231       ×         System       System         System       Output Arthet _DMX         Default Paths       Output Arthet Data Enable         Communication       Server Info         User Interface       Preview Window         Mix Settings       Interactivity         Resource Defaults       Configuration Defaults         Configuration Defaults       Arthet SubNet         Audio       Max Channels         Audio       Max Channels         Stats       Input Arthet Data Enabled (all server NICs) |
| OK     Enable TestMode     Increments all DMX values       Cancel     Increments all DMX values                                                                                                    |

In DeltaGUI, select Configure > Preferences and go to 'ArtNet & DMX'.

The values from the selected DMX channels are substituted into placeholders in order to create the command string sent into Delta.

In the example shown, the sliders are named Red, Green, Blue – the values from these input channels (4, 5, 6) replace the placeholder strings %Red %Green %Blue, so the command sent within Delta in this example is:

#### Mediacolor mymedia 100 101 102

| ArtNet & DMX Editor : Demo Inpu                                             | t ArtNet ( 3 Sliders ) |                   |                       |                  | ×                    |
|-----------------------------------------------------------------------------|------------------------|-------------------|-----------------------|------------------|----------------------|
| ArtNet Outputs ArtNet Inputs<br>Resource Pool Timeline<br>Demo Input ArtNet | Resource Name          | Demo Input ArtNet | Base Address<br>Scale | 0 \$ SubNet 0 \$ | Universe 0 C Persist |
|                                                                             | Input Network (0.0.    | 0.0 allows all)   | 0.0.0                 | . 0 Input Subnet | 0.0.0.0              |
|                                                                             | Control Message        | MEDIACOLOR resou  | urcename %Red %G      | een %Blue        |                      |
|                                                                             | Slider Name            | Red               | Green                 | Blue             |                      |
|                                                                             | Channel Count          | 1 Channel 🗸       | 1 Channel 🗸           | 1 Channel 🗸      |                      |
|                                                                             | DMX Channel            | 4 ~               | 5 ~                   | 6 ~              |                      |
|                                                                             | Output Channels        | 4                 | 5                     | 6                |                      |
|                                                                             |                        | ^                 | ^                     | ^                |                      |
|                                                                             | Clinica Malura         | 100               | 101                   | 102              |                      |
|                                                                             | Slider Value           | Eashlad           |                       |                  |                      |
| Create Copy Reset                                                           | Add Slider             |                   |                       |                  |                      |
| Create New Delete                                                           | Add Multiple           | Delete            | Delete                | Delete           |                      |
|                                                                             |                        | <                 |                       |                  | > _ Ok               |

This command will trigger real-time changes of the selected channels at any time: apply values to (for example) colour, or rotation, of specific media resource, which will trigger as the control slider is moved.

Note that you can also offset and scale the channel values using those edit boxes. The order of execution is offset, then scale.

#### offset

add a fixed value every time to this input

#### scale

add a relative value every time to this input

# **Art-Net Recording**

For recording in Delta, see the Delta User Guide on recording generally.

Art-Net recording enables Art-Net inputs to be recorded and then rerun in simulation scenarios. This may be useful in optimising inputs, or to allow inputs to be simulated as shows are developed.

To set up recording, click the red Record button on the timeline controls:

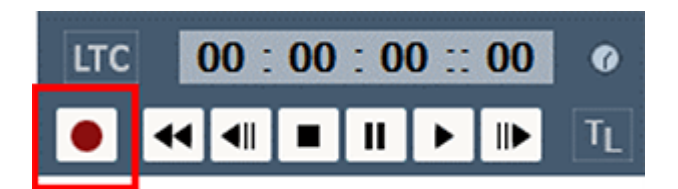

#### Select Art-Net Recording:

| Recording                                                                                                    | × |
|----------------------------------------------------------------------------------------------------|---|
| Record Show / Carving Preview Recording ArtNet Recording                                                                                                    |   |
| Start Channel 1   End Channel 1   Input Network (0.0.0.0) allows all 0   Universe 0   Input Subnet 0   Subnet 0   Number of frames to record 25   Save as 1Byte    ArtNet Input Enabled Loop Playback at file end   Set Save File Set Save File   Set Playback Set Playback File |   |
|                                                                                                    |   |

#### Start

first DMX channel to record

#### End

last DMX channel to record (recording includes all channels between Start and End)

#### Universe

Universe being recorded

#### Subnet

Art-Net Universe being recorded

#### Save as

the number of bytes which make up a data point to be recorded

#### Input Network

The IP from which the recording is being listened to

#### **Input Subnet**

The IP subnet being listened from

#### Number of frames to record

This is the number of Art-Net frames to record (not movie frames).

#### **ArtNet Input Enabled**

This is essentially the same checkbox that can be found in *Config > Preferences > ArtNet & DMX* to enable Art-Net input.

#### Loop playback at file end

Plays the Art-Net recording continuously until playback is cancelled.

#### Set Save file

Set the file to record to. When this is set, and Input is enabled, the Record button becomes available.

#### Set Playback File

The file to be read from, in order to playback Art-Net. Once this is set and Art-Net input is disabled, the PlayBack button becomes available.

#### **External Controls**

Use the External Control (listed under 'Recording Commands'): ARTNET\_RECORD.

With this control you can set any of the Art-Net recording parameters. Use Recording Mode to change whether you're recording, playing back or neither. Note, you will need to ensure you are in the correct Art-Net input/output mode, See ARTNET external control (listed under 'Media Commands').

Example:

artnet\_record StartChan=1 EndChan=13 Universe=3 Subnet=2 ByteRange=2 InputIP=192.168.71.10 InputIPSubnet=255.255.255.0 NumberFramesToRecord=80 SaveFile=C:\Movies\Record\art\_test.txt PlayBackFile=C:\Movies\Record\artnetrec.txt RecordingMode=Idle LoopPlayback=true

Note: Save and PlayBack files are .txt files.

# **Document Information**

| Date          | Document<br>edition | Software<br>version | Revision Details              | Author/Editor  |
|---------------|---------------------|---------------------|-------------------------------|----------------|
| July 2016     | 1                   | Delta 2.4           | PowerPoint                    | Ian Macpherson |
| July 2017     | 2                   | Delta 2.5           | Re-written and re-illustrated | Andie Davidson |
| February 2018 | 3                   | Delta 2.6           | Art-Net recording added       | Andie Davidson |
| March 2024    | 4                   | Delta 2.7           | Revised Art-Net preferences   | Andie Davidson |

# Index

### A

Art-Net and DMX 4 Art-Net channels in Delta 5 Art-Net properties configuring 14 fade 11,14 instant 11 slider limits 11 sliders 11 timeline position 14 tween 11,14 tween groups 14

### С

create Art-Net timeline resource 11

### D

DeltaGUI Art-Net input 16 Art-Net output 10 Art-Net sequence commands 16 test mode 10 DIP switches 5 DMX base address 5

### Ε

enable Art-Net in DeltaGUI 10 ENTTEC ODE node management 7 subnet and universe 7 universe and subnet 7

### 0

offset Art-Net input value 16

### R

Recording Art-Net 18 resource editor for Art-Net 11

### S

scale Art-Net input value 16

E: info@7thsense.one W: 7thsense.one

7thSense Design Ltd

2 The Courtyard, Shoreham Road Upper Beeding Steyning West Sussex BN44 3TN UK

T: +44 (0) 1903 812299

7thSense LLC

4207 Vineland Rd Suite M1 Orlando, FL 32811 USA

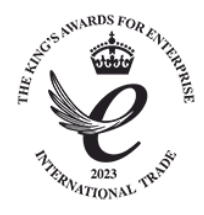

T: +1 407 505 5200